# VÁRMEGYEBÉRLET VÁSÁRLÁS

#### Főmenü ->

ORSZÁGBÉRLET, VÁRMEGYEBÉRLET VÁSÁRLÁS

Ha vármegyebérletet szeretnénk vásárolni, nyomjunk az "Országbérlet, vármegyebérlet" menüpontra.

### MÁV-VOLÁN⇒CSOPORT

# Üdvözöljük a MÁV-VOLÁN-csoport jegyautomatánál! Kérjük, válasszon!

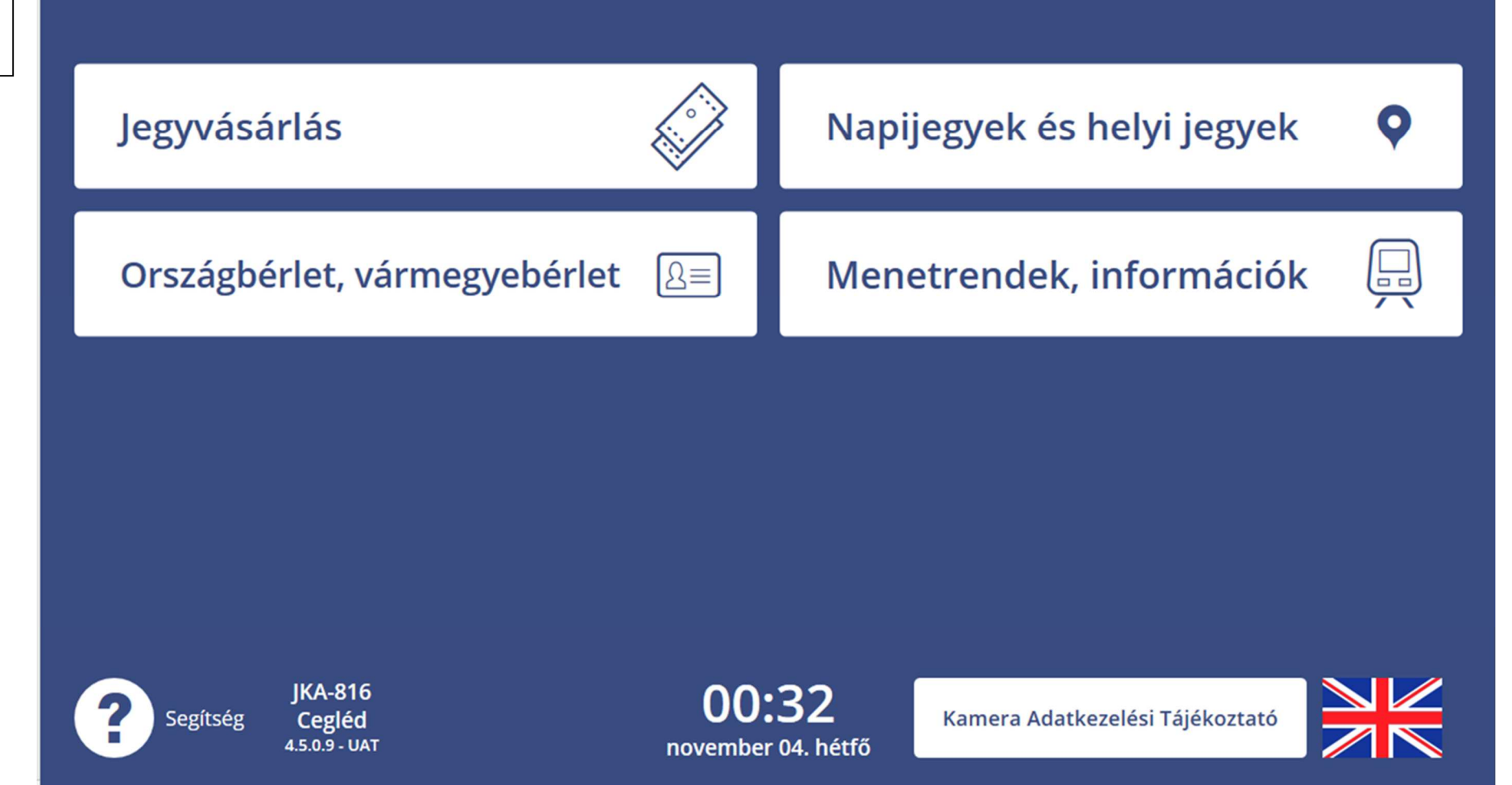

| Vármegyebérlet<br>vásárlás<br>Válasszuk ki az<br>összes ránk<br>érvényes<br>árcsökkentő<br>tényezőt.<br>(Diákigazolvány/Ell<br>átottak utazási<br>utalványa)<br>Kerékpár- valamint<br>kutyabérlet<br>vásárlására is van<br>lehetőség az<br>automatánál.<br>"Tovább" gomb<br>megnyomásával<br>léphetünk a<br>következő<br>képernyőre. | 🙎 Utas 🖻 Típus 🏳 Úticél 🏠 Bérlet 🚳 Fizetés 🖨 Nyomtatás 🗙 |                                                                                                    |  |  |  |  |  |  |
|----------------------------------------------------------------------------------------------------|----------------------------------------------------------|----------------------------------------------------------------------------------------------------|--|--|--|--|--|--|
|                                                                                                    | Utas életkor,<br>típus i                                 | Kedvezményre jogosító okmány kiválasztása<br>Ha Ön a lentiek közül egyik okmánnyal sem rendelkezik, nyomja meg a Tovább gombot! |  |  |  |  |  |  |
|                                                                                                    | 0-6 éves                                                 | Diákigazolvány (nappali, esti) OB / VB-hez                                                                                      |  |  |  |  |  |  |
|                                                                                                    | 6-14 éves                                                | Ellátottak utazási utalványa (bérlethez)                                                                                        |  |  |  |  |  |  |
|                                                                                                    | 14-18 éves                                               |                                                                                                    |  |  |  |  |  |  |
|                                                                                                    | 18-25 éves                                               |                                                                                                    |  |  |  |  |  |  |
|                                                                                                    | 25-65 éves                                               |                                                                                                    |  |  |  |  |  |  |
|                                                                                                    | 65+ éves                                                 |                                                                                                    |  |  |  |  |  |  |
|                                                                                                    | Kerékpár                                                 |                                                                                                    |  |  |  |  |  |  |
|                                                                                                    | Kutya                                                    |                                                                                                    |  |  |  |  |  |  |
|                                                                                                    |                                                          |                                                                                                    |  |  |  |  |  |  |
|                                                                                                    | JKA-816<br>Segítség Cegléd<br>4.5.0.9 - UA               | OO:33 Vissza Tovább   november 04. hétfő Vissza Tovább                                                                          |  |  |  |  |  |  |

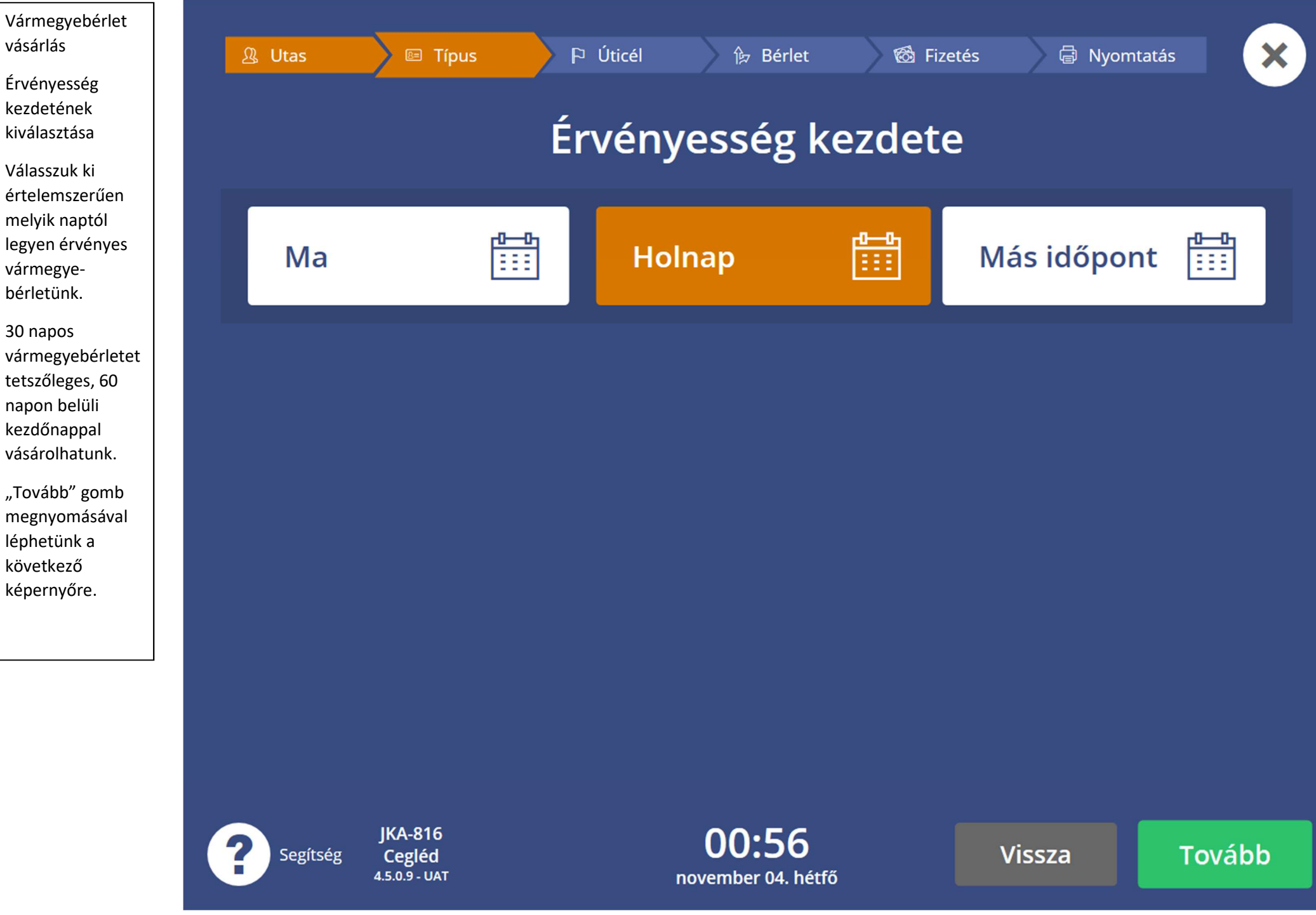

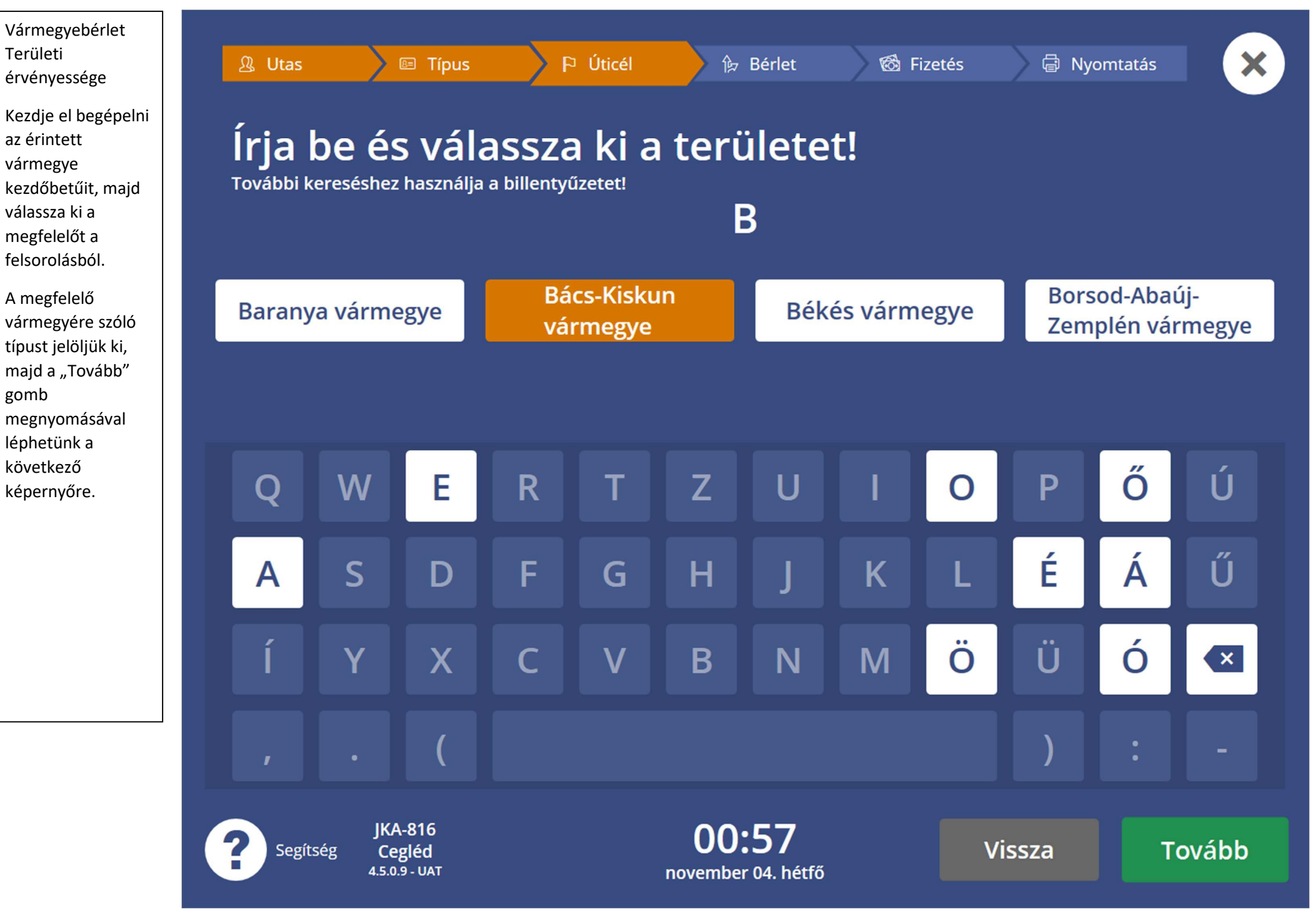

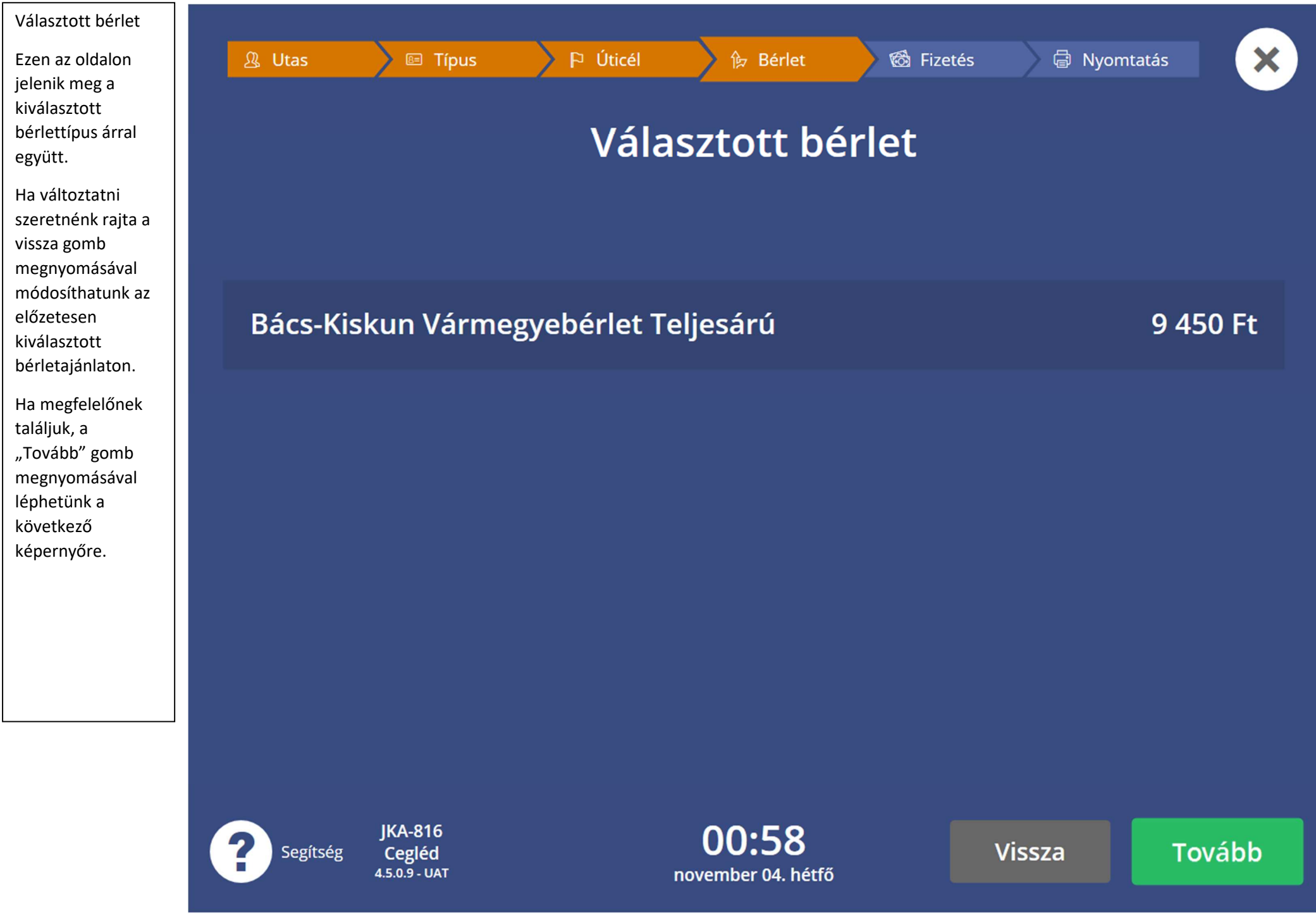

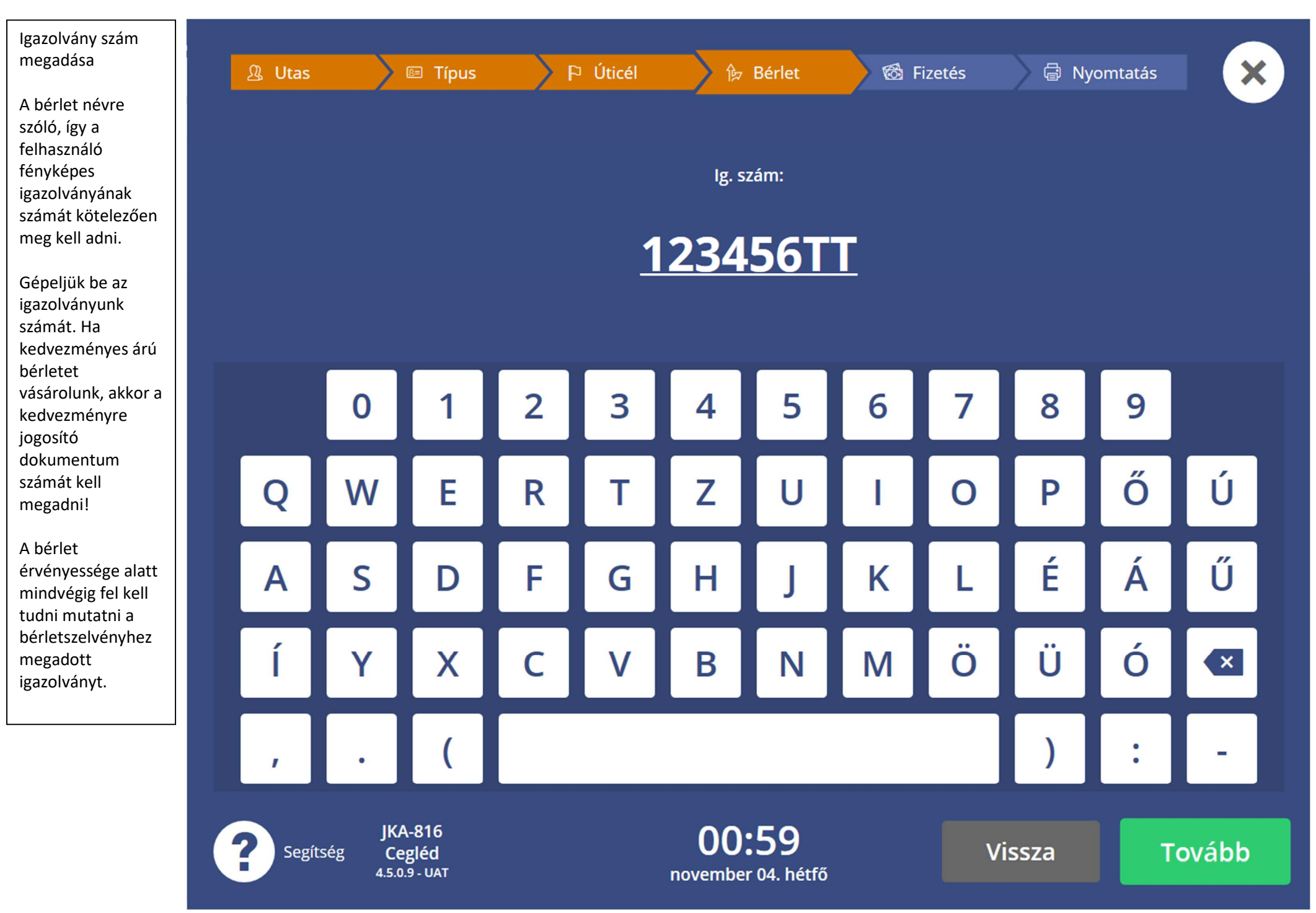

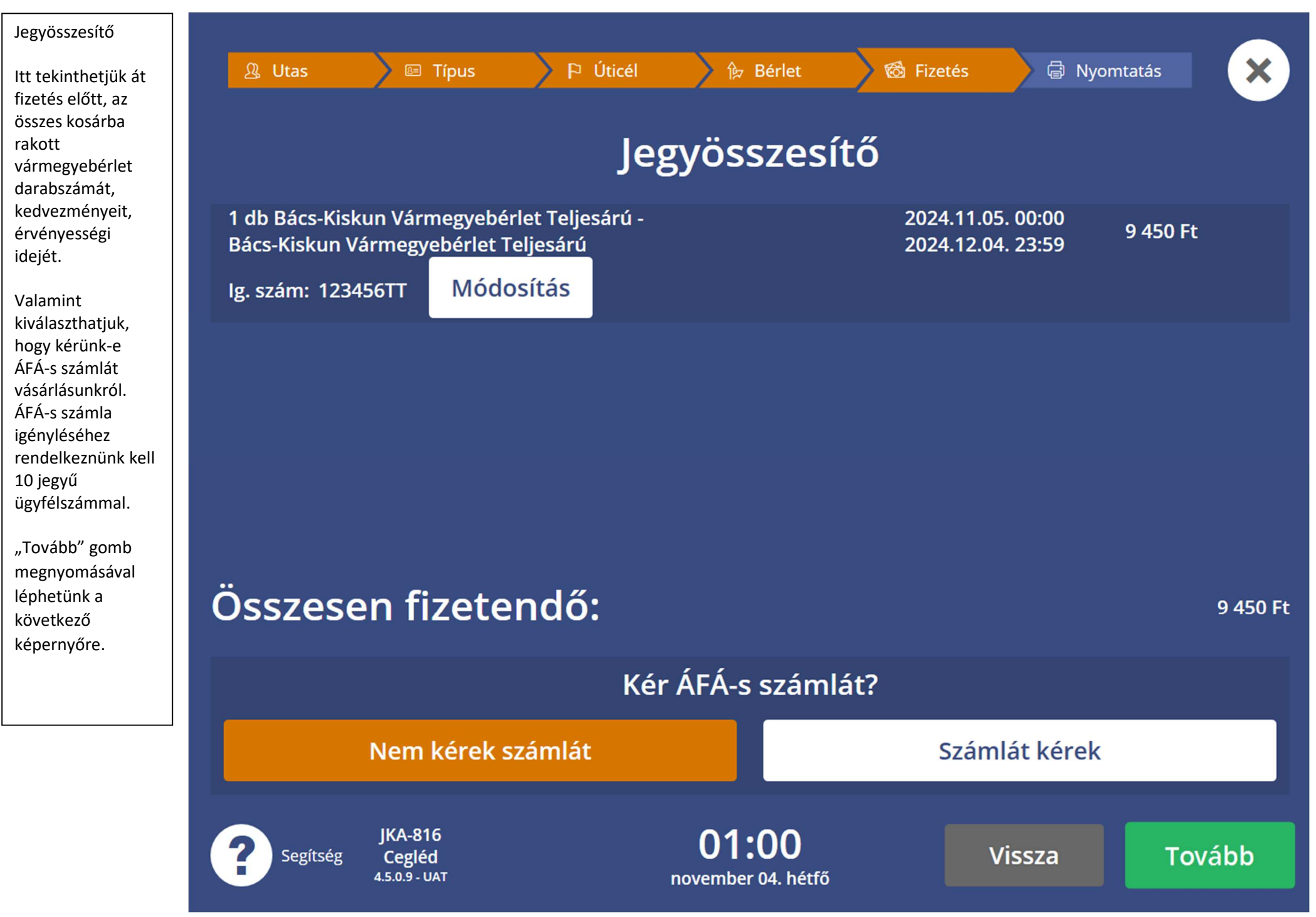

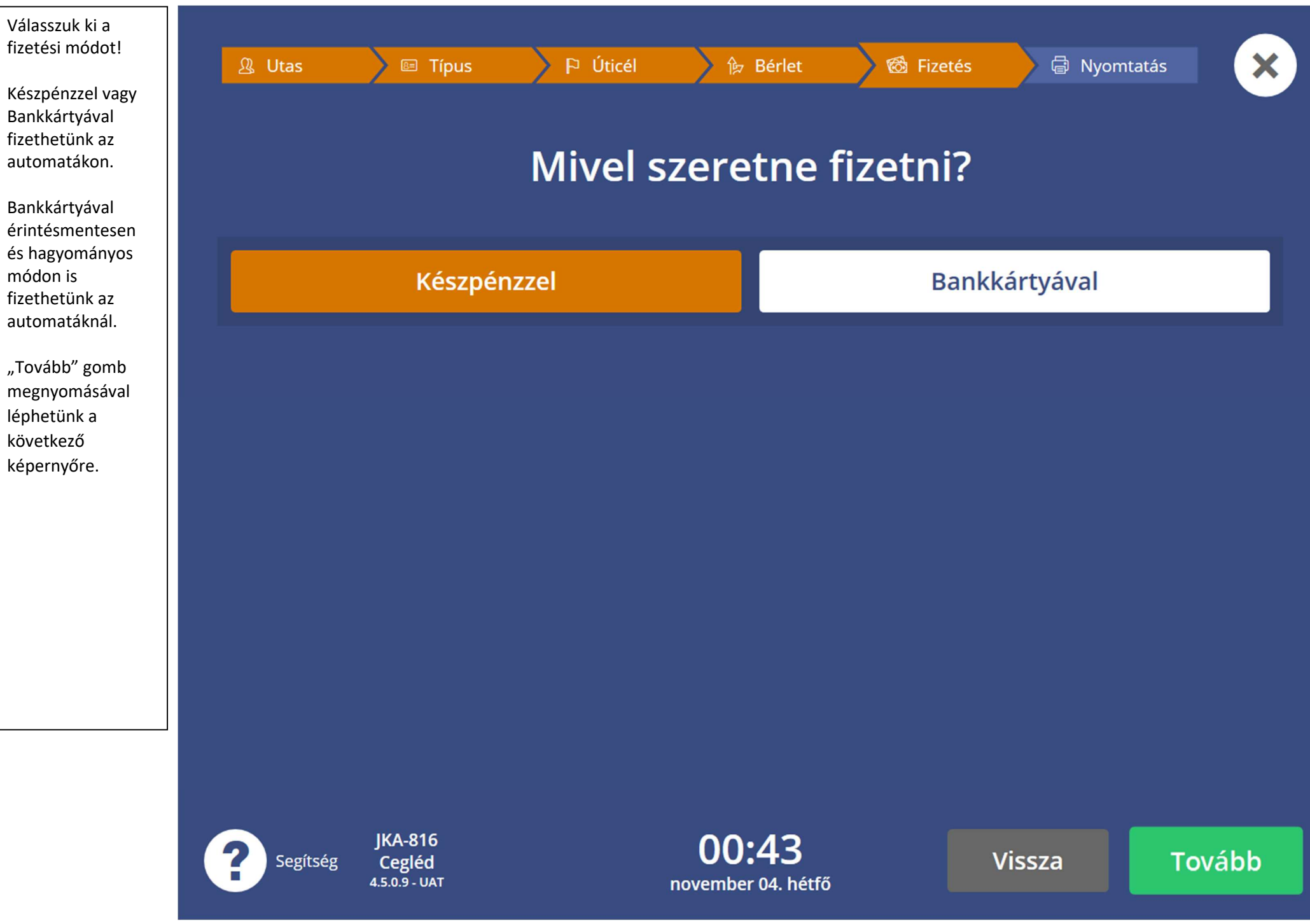

Készpénzes fizetés esetén az automata kiielzi az aktuálisan behelyezhető címleteket. Az automata áthúzással ielzi azokat a címleteket. amelyek az adott tranzakció során nem elfogadottak. A maximum visszaadható összegtől függnek az elfogadható címletek.

Egy tranzakció során maximum 15 darab bankjegyet lehetséges az automatába behelyezni, függetlenül a vásárlás értékétől.

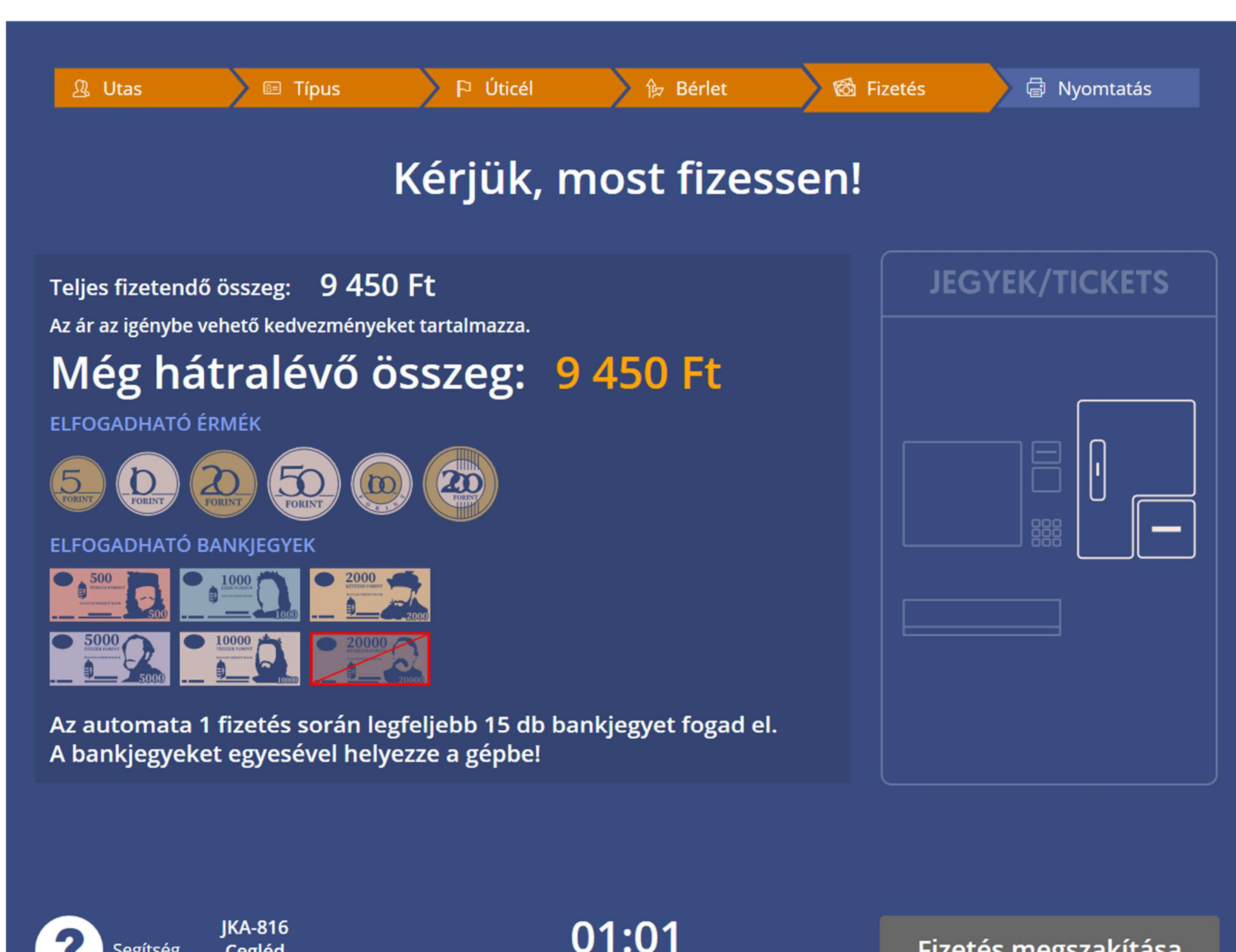

november 04. hétfő

Fizetés megszakítása

Segítség

Cegléd 4.5.0.9 - UAT

| Válasszuk ki a<br>fizetési módot!<br>Készpénzzel vagy<br>Bankkártyával<br>fizethetünk az<br>automatákon.<br>Bankkártyával                                     | Luas   Típus   Ý Úticél   Bérlet   S Fizetés   Nyomtatás     Mivel szeretne fizetni? |                                    |                 |                         |              |        |  |  |
|----------------------------------------------------------------------------------------------------|--------------------------------------------------------------------------------------|------------------------------------|-----------------|-------------------------|--------------|--------|--|--|
| érintésmentesen<br>és hagyományos<br>módon is<br>fizethetünk az<br>automatáknál.<br>"Tovább" gomb<br>megnyomásával<br>léphetünk a<br>következő<br>képernyőre. |                                                                                      | Készpénzzel                        |                 | B                       | ankkártyával |        |  |  |
| 49                                                                                                    | Segítség                                                                             | JKA-816<br>Cegléd<br>4.5.0.9 - UAT | 01:<br>november | 0 <b>6</b><br>04. hétfő | Vissza       | Tovább |  |  |

Az automata jelzett területén érintsük oda vagy helyezzük be bankkártyánkat és kövessük a terminál utasításait!

Utóbbi esetben ne felejtsük el a kártyánkat kihúzni és magunkkal vinni!

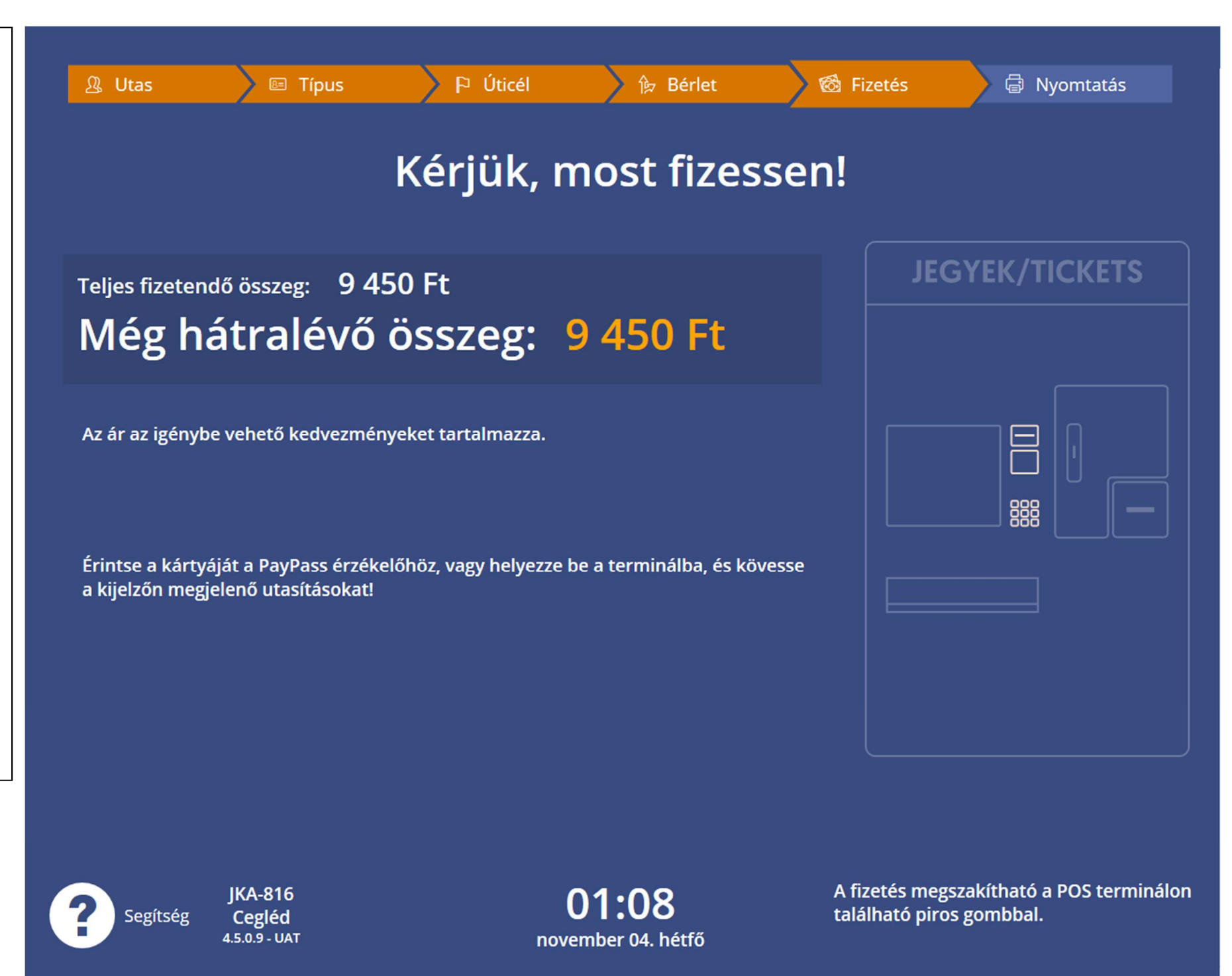

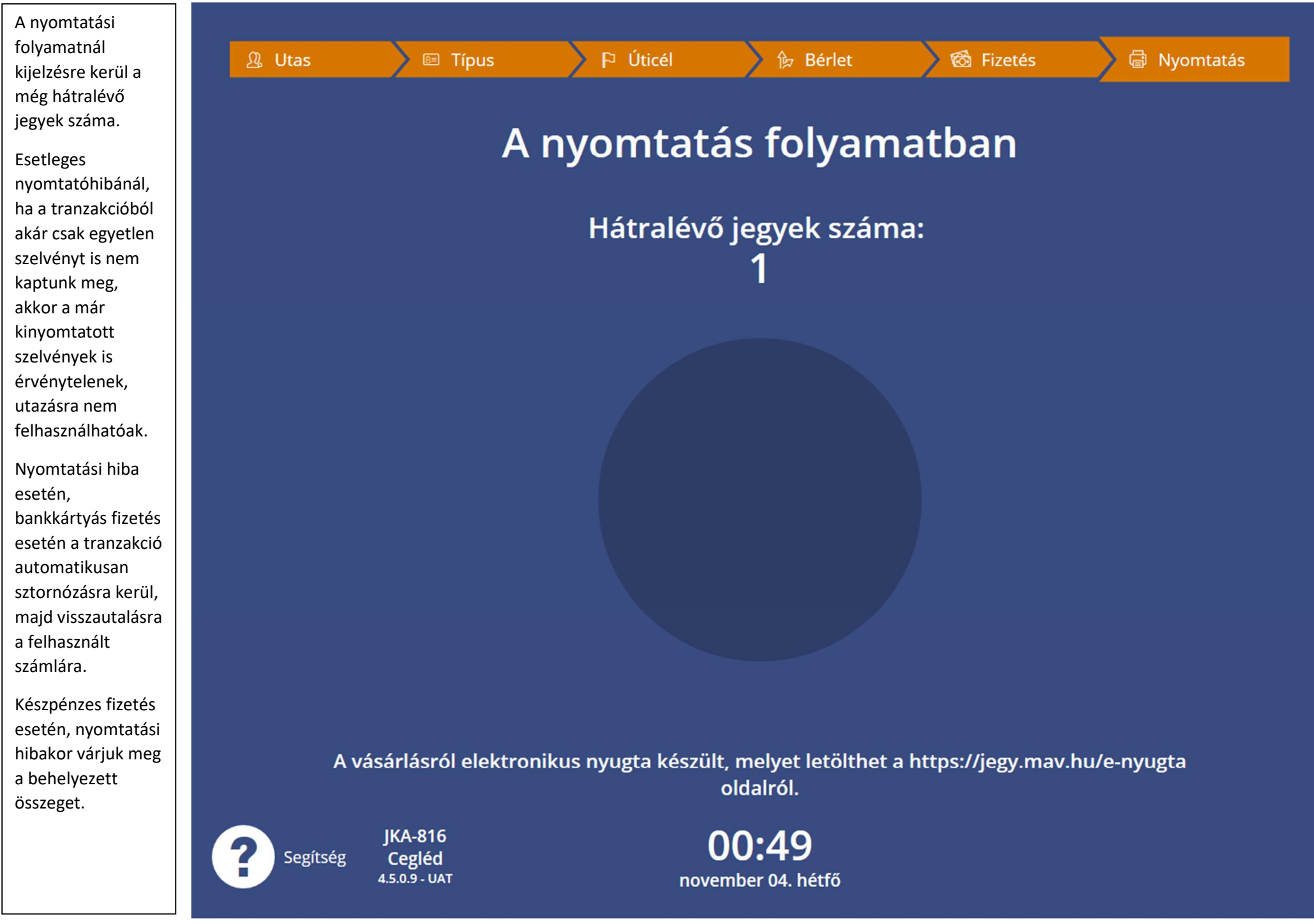

A visszajáró érméket és a jegyeket a lenti kiadótálcán keresztül adja vissza az automata, a papírpénzeket pedig egy külön nyílásból.

Az ottfelejtett bankjegyeket a gép visszahúzza és eltárolja, nincs lehetőség újból hozzáférni, keressük a MÁVDIREKT-et!

Minden esetben ellenőrizzük, hogy megfelelő darabszámú és viszonylatú jegyet kaptunk, valamint a visszajáró pénzt is hibátlanul megkaptuk-e!

Hiba esetén a következő telefonszámon tudunk bejelentést tenni a MÁVDIREKT-nél!

+36 (1) 3 49 49 49

**JKA-816** 

Cegléd 4.5.0.9 - UAT

Segítség

MÁV-VOLÁN = CSOPORT

## Kérjük, vegye el a jegyét és a visszajárót! Köszönjük a vásárlást!

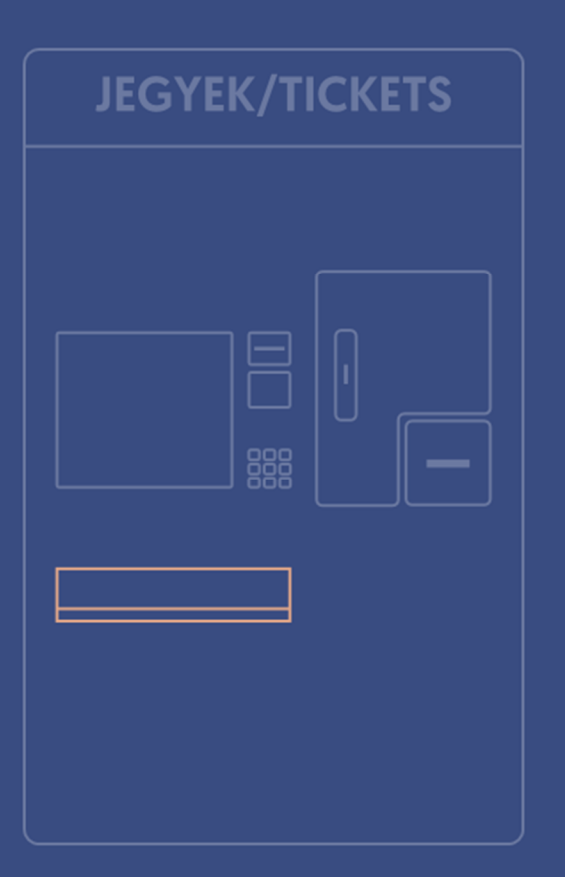

01:02 november 04. hétfő

Kezdőképernyő

52